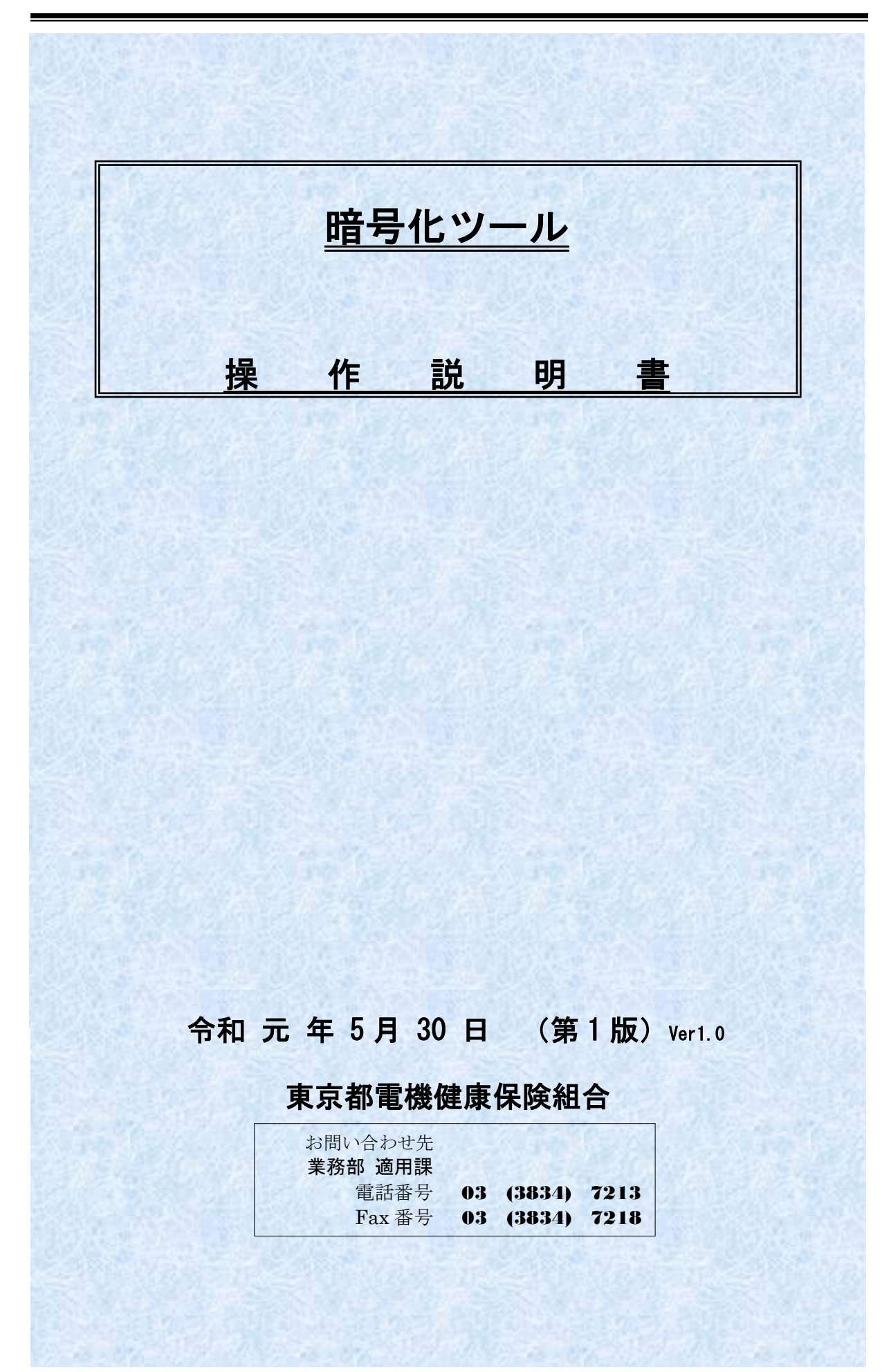

# 目 次

| 1. | 動作環境 · | ••• | •  | •         | ••          | • | • | • | • | • | • | • | • | ••  | • | • | • | • | • | • | • | • | • | 2 |
|----|--------|-----|----|-----------|-------------|---|---|---|---|---|---|---|---|-----|---|---|---|---|---|---|---|---|---|---|
| 2. | 暗号化ツール | のイン | ノス | <b>۲-</b> | <b>ー</b> パレ |   | • | • | • | • | • | • | • | ••  | • | • | • | • | • | • | • | • | • | 3 |
| 3. | ファイルの暗 | 号化  | •  | •         | •••         | • | • | • | • | • | • | • | • | ••• | • | • | • | • | • | • | • | • | • | 6 |

## 1. 動作環境

- 1) オペレーティングシステム
  - Microsoft Windows 7 SP1
  - Microsoft Windows 8
  - Microsoft Windows 8.1
  - Microsoft Windows 10
- 2) .NET Framework
  - ・Microsoft .NET Framework 4.6.1 以上
- ※) 暗号化ツールを使用するパソコンに『.NET Framework 4.6.1』以上のバージョンがインストールされていない場合、インターネットに接続されているパソコンであれば暗号化ツールのインストール時に
   .NET Framework 4.6.1をインストールする事ができます。
- ※) インターネットに接続されていない場合は、暗号化ツールのインストール前に.NET Framework 4.6.1を インストールしてください。

# 2. 暗号化ツールのインストール

1) 東京都電機健康保険組合からダウンロードした『暗号化ツール』ファイルを右クリックして ください。

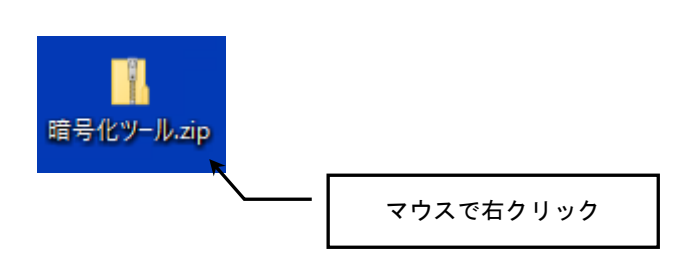

右クリック後に表示されるメニューから「すべて展開」をクリックしてください。

|   | 開 <b>く(<u>O</u>)</b><br>SAKURAで開く( <u>E</u> )      |        |     |
|---|----------------------------------------------------|--------|-----|
|   | すべて展開( <u>T</u> )                                  |        |     |
|   | スタートにヒン留めする(P)<br>Windows Defender で <u>スキャン</u> す |        |     |
| Ŕ | 共有                                                 | マウスでクリ | ノック |
|   | プログラムから開く( <u>H</u> )                              |        |     |
|   | アクセスを許可する( <u>G</u> )                              | >      |     |

#### 『展開』ボタンをクリックしてください。

| 王緒 (ZIP 形式) フォルダーの展開                                                                                                   | ×           |          |
|----------------------------------------------------------------------------------------------------|-------------|----------|
| 展開先の選択とファイルの展開<br>ファイルを下のフォルダーに展開する(F):<br><del>C¥Users¥Administrator¥Desktop¥暗号化ツール</del><br>II 完了時に展開されたファイルを表示する(H) | 参照(R)       |          |
|                                                                                                    | 展開(E) キャンセル | マウスでクリック |

2) 解凍後に出来た「暗号化ツール」フォルダ内にある「setup. exe」をダブルクリックしてくだ さい。

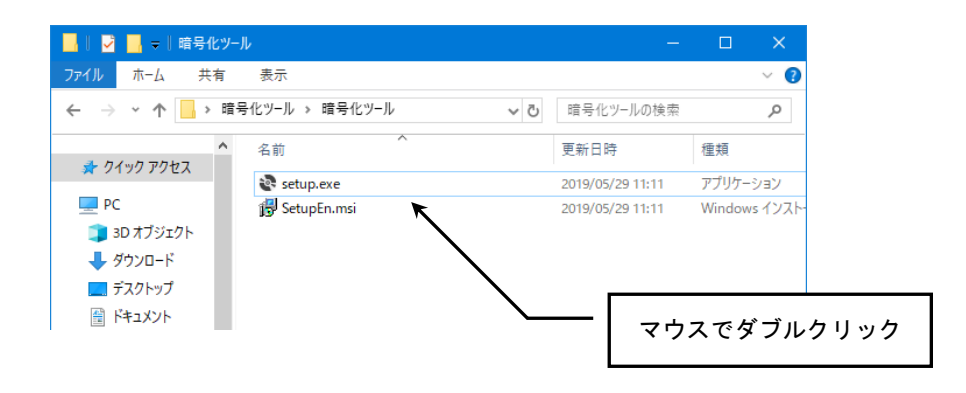

下記のような「セキュリティの警告」画面が表示される場合があります。 表示されたら『実行』ボタンをクリックしてください。

| 開いている        | ファイル - セキュリ                         | ティの警告                                                                               | × |           |
|--------------|-------------------------------------|-------------------------------------------------------------------------------------|---|-----------|
| 発行元を         | 確認できません                             | でした。このソフトウェアを実行しますか?                                                                |   |           |
|              | 名前:                                 | C:¥Users¥Administrator¥Desktop¥暗号化ツール¥setup.exe                                     | 2 |           |
| =            | 発行元:                                | 不明な発行元                                                                              | 7 | 白フでクリック   |
|              | 種類:                                 | アプリケーション                                                                            | × | 9× 09 999 |
|              | 発信元:                                | C:¥Users¥Administrator¥Desktop¥着号化ツール¥setup.exe                                     |   |           |
|              |                                     | 実行(R) キャンセル                                                                         | ] |           |
| <b>⊠</b> 207 | ァイルを開く前に                            | 常に確認する(W)                                                                           |   |           |
| 8            | このファイルには<br>きる発行元の<br><u>の詳細を表示</u> | 、発行元を検証できる有効なデジタル署名がありません。 信頼で<br>ノフトウェアのみ実行してください。 <u>実行することのできるソフトウェア</u><br>します。 | Ċ |           |

「暗号化ツール セットアップ ウィザード」画面が表示されます。
 『次へ』ボタンをクリックしてください。

| 🭓 晴号化ツール                                                                    | – 🗆 X                                    |
|-----------------------------------------------------------------------------|------------------------------------------|
| 暗号化ツール セットアップ ウィザードへようこう                                                    | t                                        |
| インストーラーは 暗号化ツール をインストールするために必要な=                                            | 手順を示します。                                 |
|                                                                             |                                          |
| この製品は、著作権に関する法律および国際条約により保護されて<br>または一部を無断で複製したり、無断で複製物を頒布すると、著作<br>注意ください。 | ています。この製品の全部<br>権の侵害となりますのでご<br>マウスでクリック |
| キャンセル 〈 戻                                                                   | る(B) 法へ(N) >                             |

上記「暗号化ツール セットアップ ウィザード」画面ではなく、下記の画面が表示された場合は、.NET Framework4.6.1 以上がインストールされていなパソコンになります。

| 😵 暗号化ツール セットアップ 🗾 🔀                                                                                                    |
|----------------------------------------------------------------------------------------------------|
| インストールするコンボーネント:                                                                                                    |
| Microsoft .NET Framework 4.6.1 (x86 および x64)                                                                                                    |
| 次のライセンス条項をお読みください。PageDown キーを使って<br>スクロールしてください。                                                                                                    |
| マイクロソフト ソフトウェア 追加ライセンス条項                                                                                                    |
| .NET FRAMEWORK AND ASSOCIATED LANGUAGE PACKS FOR<br>MICROSOFT WINDOWS OPERATING SYSTEM                                                                                                    |
| Microsoft Corporation (以下「マイクロンフト」といいます)は、本追加シフトウェア<br>のライセンスをお客様に供与します。Microsoft Windows operating system ソフト<br>ウェア(以下「本ンフトウェア」といいます)を使用するためのラインセンスを取得して<br>いる場合は、本追加ソフトウェアを使用できます。本ソフトウェアのライセンスを取得<br>していない場合は、本追加ソフトウェアを使用することはできません。お客補は、本<br>いフトウェアの有分なライヤンス取得済みの複製」1 部ごとに本语加パフトウェアを |
| 自 印刷用のライセンス条項 (MSLT) を表示する                                                                                                    |
| ライセンス条項に同意しますか?                                                                                                    |
| [同意しない] を選ぶとインストールを中止します。インストール<br>するには、この契約に同意してください。                                                                                                    |
| 同意する(A) 同意しない(D)                                                                                                    |

次のいずれかの方法で、.NET Framework のインストールを行ってください。

- ・インターネットに接続されている場合 画面に表示されている『同意する』をクリックし、画面の指示に従って.NET Framework のインストールを行ってください。
- ・インターネットに接続されていない場合

   画面に表示されている『同意しない』をクリックし、暗号化ツールのインストールを中
   断してください。

その後、インターネットに接続できるパソコンから下記 Microsoft サイトにアクセス し、.NET Framework 4.6.1 と.NET Framework 4.6.1 Language Pack をダウンロードしま す。

> Microsoft .NET Framework 4.6.1 (オフライン インストーラー) https://www.microsoft.com/ja-jp/download/details.aspx?id=49982

Microsoft .NET Framework 4.6.1 Language Pack (オフライン インストーラー) https://www.microsoft.com/ja-jp/download/details.aspx?id=49977

ダウンロードした2つのファイルを、USB メモリ等でパソコンにコピーし次の順番でインストールを実施してください。

- ① .NET Framework 4.6.1
- ② .NET Framework 4.6.1 Language Pack

.NET Framework のインストール完了後に、暗号化ツールのインストールを実施してください。

インストール フォルダーの選択」画面が表示されます。
 そのまま『次へ』ボタンをクリックしてください。

| 🤯 暗号化ツール                                                                                                    | —           |               | ×         |          |
|----------------------------------------------------------------------------------------------------|-------------|---------------|-----------|----------|
| インストール フォルダーの選択                                                                                                 |             | [             |           |          |
| インストーラーは次のフォルダーへ 暗号化ツール をインストールします<br>このフォルダーにインストールするには[次へ]をクリックしてください。別<br>トールするには、アドレスを入力するか[参照]をクリックしてください。 | ⊦。<br>Iのフォル | レダーにィ         | んえ        |          |
| フォルダー(E):<br> C¥KPS¥暗号化ツール¥                                                                                     | ディ          | 参照(R)<br>スク領域 | (D)       |          |
| 暗号化ツール を現在のユーザー用か、またはすべてのユーザー用にインスト                                                                             | ールしま        | <b>वः</b>     |           |          |
| ○ すべてのユーザー(E)<br>◉ このユーザーのみ(M)                                                                                  |             |               | $\square$ | マウスでクリック |
| キャンセル < 戻る(E                                                                                                    | ))          | ¥<br>次へ(N     | 0 >       |          |

5) 「インストールの確認」画面が表示されます。 そのまま『次へ』ボタンをクリックしてください。

| 🐻 暗号化ツール                                                 |         | - 🗆 | ×          |          |
|----------------------------------------------------------|---------|-----|------------|----------|
| インストールの確認                                                |         |     | 5          |          |
| 暗号化ツール をインストールする準備ができました。<br>[次へ]をクリックしてインストールを開始してください。 |         |     |            |          |
|                                                          |         |     |            | マウスでクリック |
| キャンセル                                                    | < 戻る(B) | 次へ  | ¥<br>(N) > |          |

6) インストールが完了すると「インストールの完了」画面が表示されます。『閉じる』ボタンをクリックして終了させます。

| 🥵 暗号化ツール                                      | —     |       | ×          |            |
|-----------------------------------------------|-------|-------|------------|------------|
| インストールが完了しました。                                |       | [     |            |            |
| 暗号化ツール は正しくインストールされました。                       |       |       |            |            |
| 終了するには、 [閉じる] をクリックしてください。                    |       |       |            |            |
|                                               |       |       |            |            |
|                                               |       |       |            |            |
|                                               |       |       |            |            |
|                                               |       |       |            |            |
|                                               |       |       |            |            |
| Windows Update で、.NET Framework の重要な更新があるかどうか | を確認して | ください。 | $\square$  | ー マウスでクリック |
|                                               |       |       |            |            |
| キャンセル 〈戻る                                     | (B)   | 閉じる(  | <b>(</b> ) |            |

デスクトップに下記のアイコンが表示されていたらインストールは完了です。

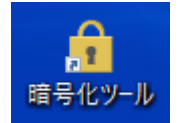

## 3. ファイルの暗号化

1) デスクトップ上の『暗号化ツール』をダブルクリックするとツールが起動します。

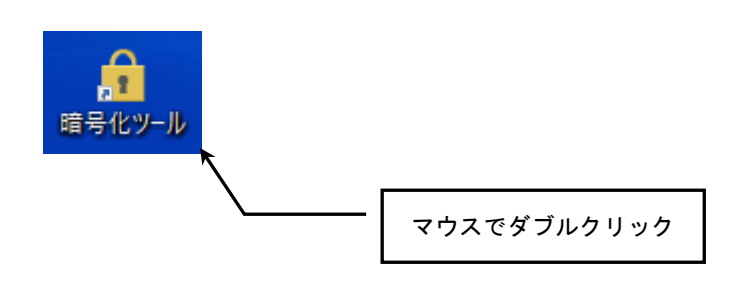

2) 暗号化するファイルを選択するため、ファイル欄の右側にある『参照』ボタンを クリックします。

| 育 暗号化ツ−ル | ×  |          |
|----------|----|----------|
| 771/1.   | 参照 |          |
| 保存先:     | 参照 | マウスでクリック |
| 暗号化実行    |    | L        |

ファイルの選択画面が表示されたら、暗号化したいファイルを選択し『開く』ボタンを クリックします。

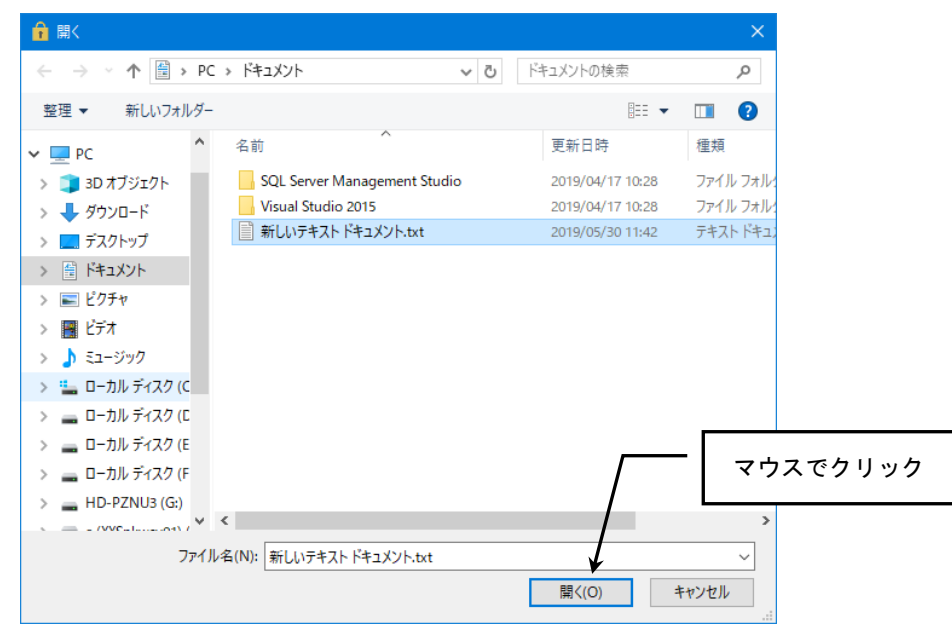

選択したファイル名が、ファイル欄に表示されます。

| 🔒 暗号化 | :ツール                                             | ×  |
|-------|--------------------------------------------------|----|
| ファイル: | C¥Users¥Administrator¥Documents¥新しいテキストドキュメントtxt | 参照 |
| 保存先:  |                                                  | 参照 |
|       | 暗号化実行                                            |    |

3) 保存先を指定するため、保存先欄の右側にある『参照』ボタンをクリックします。

| ☆ 暗号化ツール                                               | ×        |
|--------------------------------------------------------|----------|
| ファイル: C¥Users¥Administrator¥Documents¥新しいテキストドキュメントtxt | 参照       |
| 保存先:                                                   | 参照       |
| 暗号化実行                                                  | マウスでクリック |

「フォルダの参照」画面が表示されたら、暗号化したファイルを保存したい場所を選択し 『OK』ボタンをクリックします。

| フォルダーの参照                       | ×           |  |
|--------------------------------|-------------|--|
|                                |             |  |
|                                |             |  |
| > AppData                      | ^           |  |
| ConeDrive                      |             |  |
| ■ アドレス帳                        |             |  |
| > 🚖 お気に入り                      |             |  |
| ↓ ダウンロード                       |             |  |
| > 🛄 デスクトップ                     |             |  |
| <ul> <li>ドキュメント</li> </ul>     |             |  |
| > SQL Server Management Studio |             |  |
| > Visual Studio 2015           | マウスでクリック    |  |
| > 📰 Ľクチャ                       |             |  |
|                                | ¥           |  |
| 新しいフォルダーの作成(N) OK キャ           | <b>ッンセル</b> |  |

選択したフォルダ名が、保存先欄に表示されます。

| 🔒 暗号(        | ビゾール                                               | ×  |
|--------------|----------------------------------------------------|----|
| ファイル:        | C¥Users¥Administrator¥Documents¥新しいテキスト ドキュメント.txt | 参照 |
| 保存先 <b>:</b> | C#Users#Administrator#Documents                    | 参照 |
|              | 暗号化実行                                              |    |

4) 『暗号化実行』ボタンをクリックします。

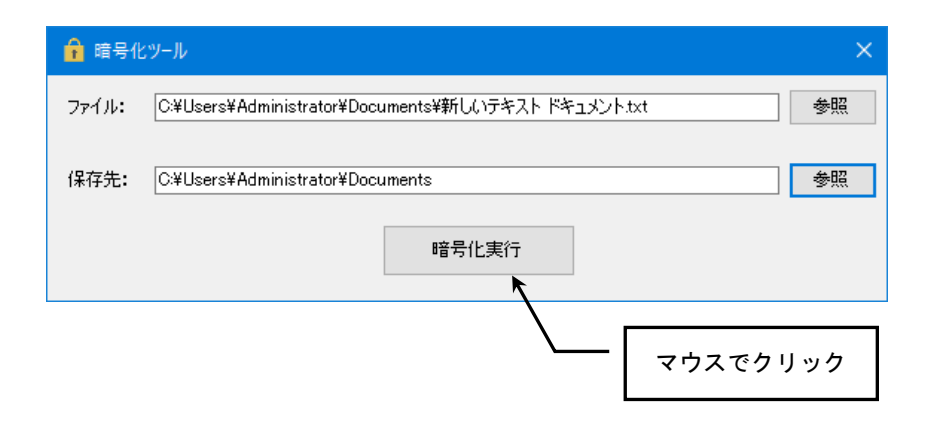

ファイルの暗号化処理が正常に終了すると、下記のようなメッセージが表示されます。 『OK』ボタンをクリックしてください。

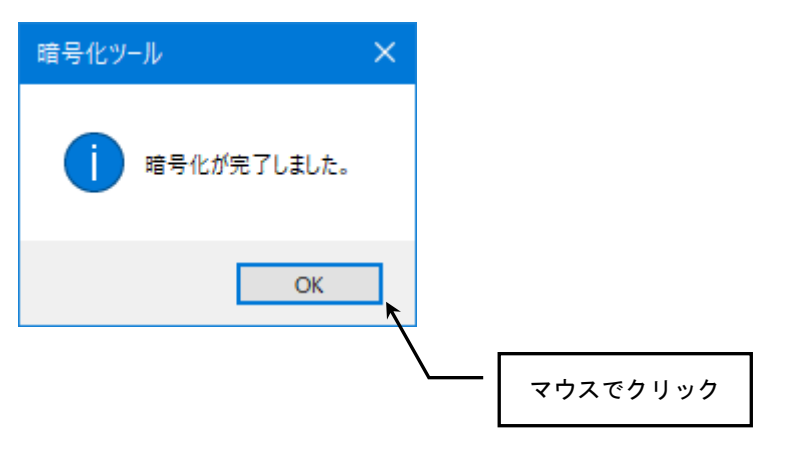

保存先で指定したフォルダ内に、暗号化されたファイルが作成されています。 こちらのファイルを、東京都電機健康保険組合まで送付ください。

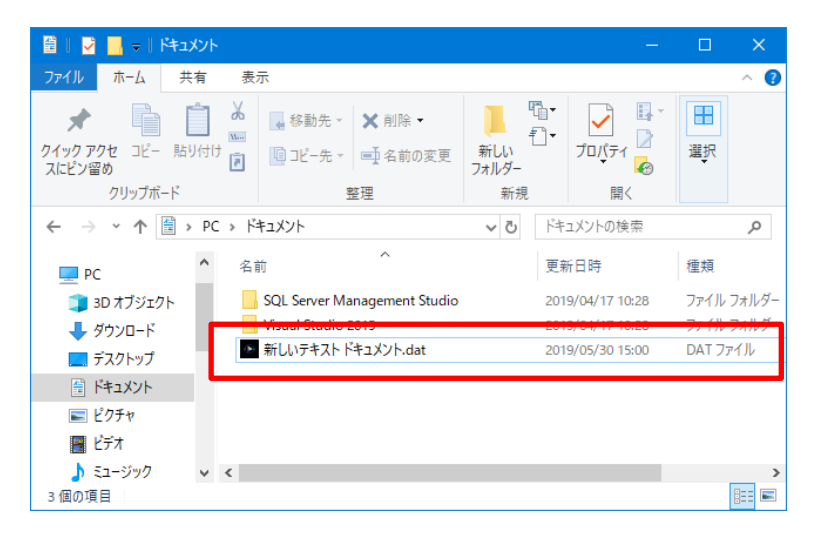

※)暗号化されたファイルは以下のようなファイル名になります。

[元のファイル名].dat

例) あいうえお.txt → あいうえお.dat